**Microsoft Teams** 

## Guía para programar una reunión en un canal estándar

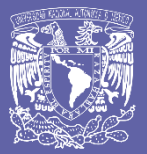

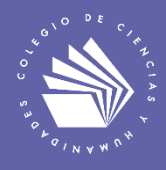

Por Víctor Hugo Leyva García Agosto de 2020

## Programa una reunión en un canal estándar de Microsoft Teams

Los equipos de Teams se pueden organizar mediante canales, que son espacios virtuales donde se organizan las reuniones, conversaciones y trabajos de los integrantes de un equipo. Cada canal está dedicado a algo concreto, ya sea un tema, un proyecto, un equipo o un grupo.

Existen dos tipos de canales: estándar y privado. Un canal estándar está abierto para todos los integrantes del equipo y lo que se publique puede ser consultado por todos; un canal privado sólo es accesible para un subgrupo del equipo. Se pueden crear hasta 200 canales de tipo estándar y 30 canales de tipo privado.

**Después de haber creado los canales**, es posible hacer reuniones independientes para los canales (ya sean estándar o privados). Sin embargo, únicamente los canales estándares permiten la programación de reuniones; los canales privados no permiten la programación de reuniones pues sólo tienen la opción de **reunirse ahora**; si observas con atención las figuras 1 y 2, notarás estas diferencias en la opción Reunirse.

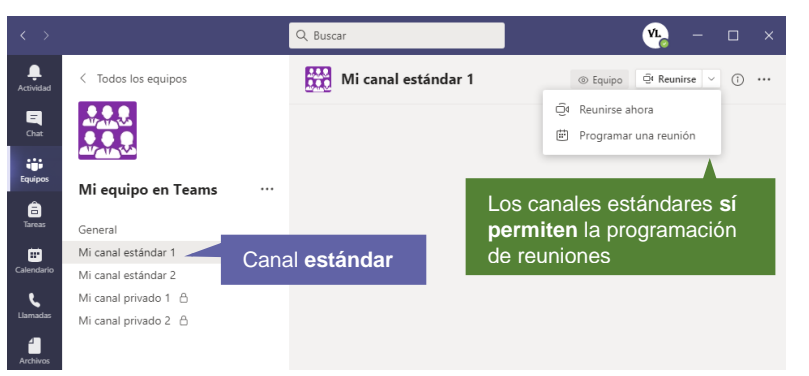

Figura 1. Los canales estándares sí permiten la programación de reuniones

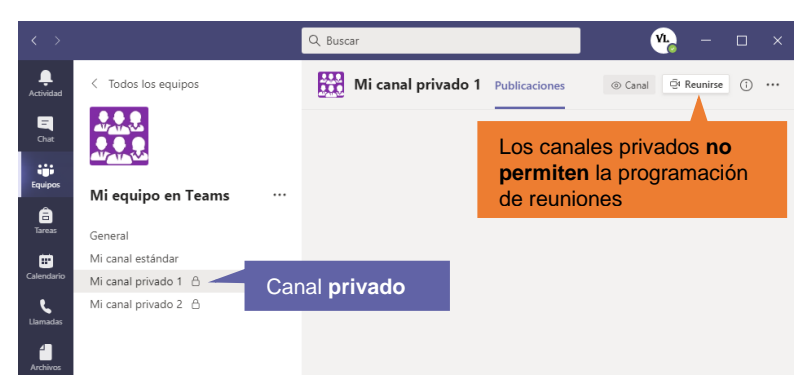

Figura 2. Los canales privados no permiten la programación de reuniones

## Programa la reunión en un canal estándar

1. Ve a la opción Equipos en la parte izquierda de la aplicación y selecciona el equipo de tu interés.

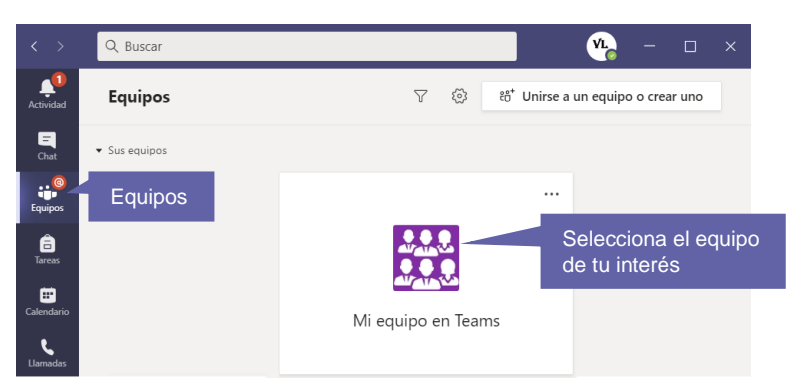

2. Selecciona el canal estándar de tu interés. Haz clic en ícono ⊡, localizado a la derecha de la opción Reunirse, y selecciona Programar una reunión.

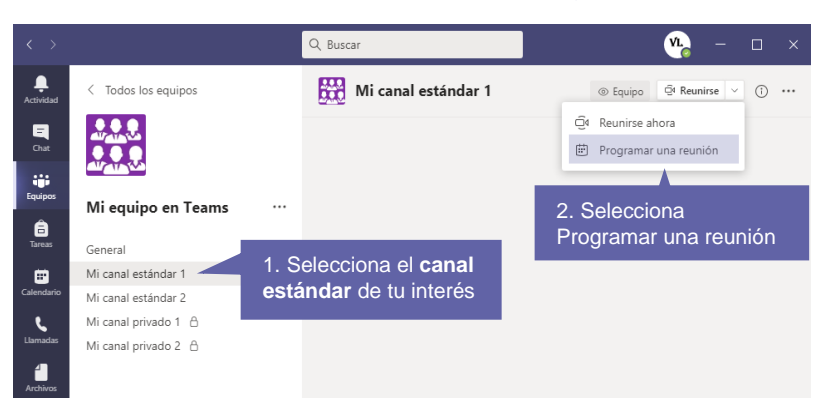

3. Se abrirá un formulario para la programación de la reunión, para el canal estándar seleccionado.

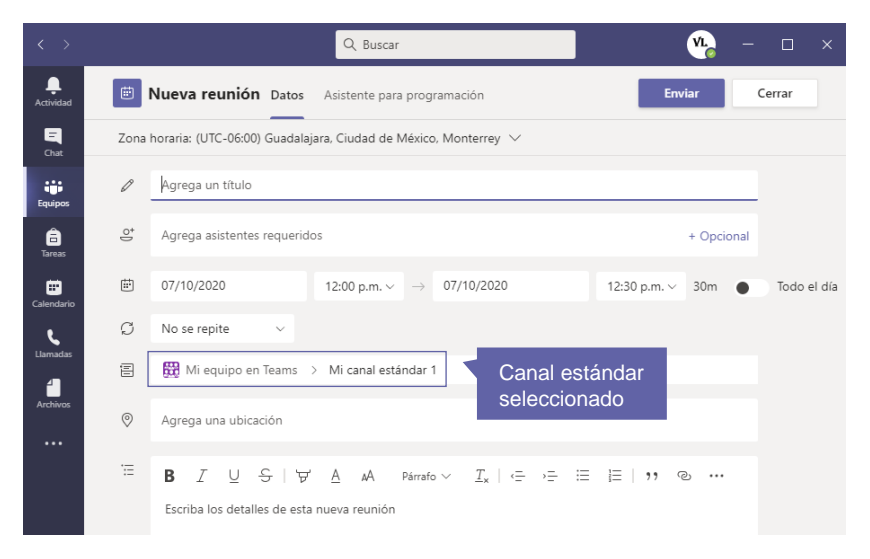

4. Cuando hayas llenado el formulario, selecciona Enviar.

## Para saber más...

Si quieres conocer más detalles relacionados con las reuniones y llamadas de canales en Teams, visita el siguiente enlace:

https://support.microsoft.com/es-es/office/los-equipos-pueden-tener-canalesest%C3%A1ndar-o-privados-de3e20b0-7494-439c-b7e5-75899ebe6a0e

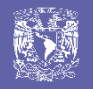

¿Necesitas ayuda?

Escríbeme a victor@cch.unam.mx

M. en I. Víctor Hugo Leyva García Secretaría de Informática